# 家庭学習サポート①

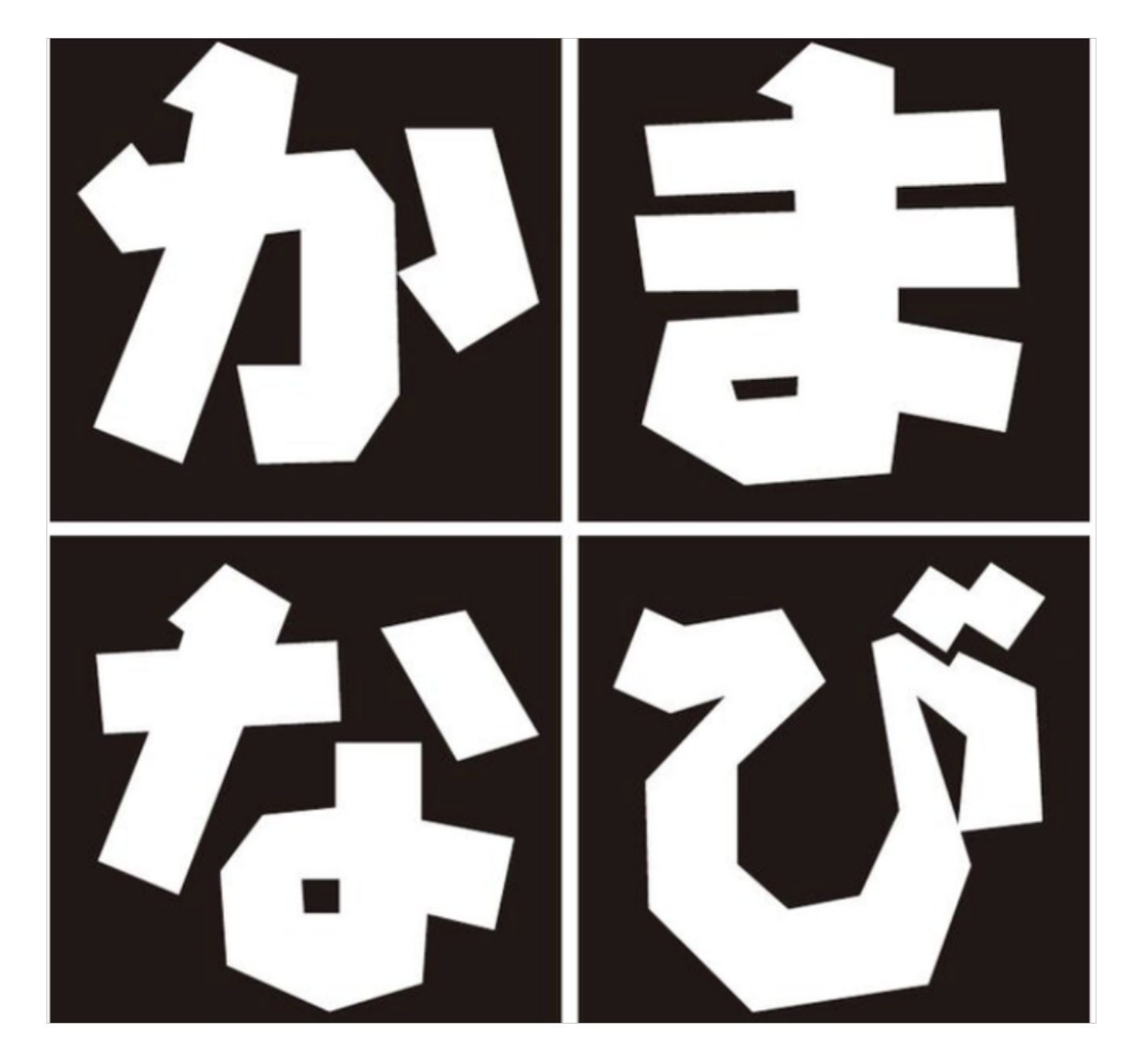

#### 学習報告の仕方①

前日▶学習計画シートに記入する 当日▶実施できたかチェックをつける 学習終了後▶21時までにLINEで送る

# 【対象者】 ●前日に計画を立てて進めることができる人 ●たくさんの量を勉強できる人 計画は具体的に何をやるか

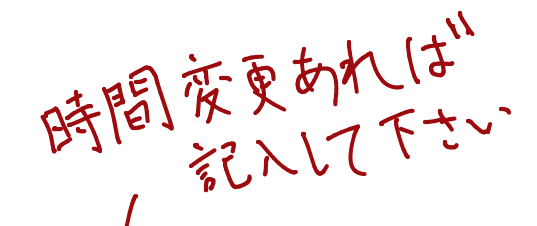

|                    | 祝祭日の学習計画シート                        |    |                                            |                                 |  |  |  |
|--------------------|------------------------------------|----|--------------------------------------------|---------------------------------|--|--|--|
|                    | 翌日の計画を立ててから寝ましょう!                  |    |                                            |                                 |  |  |  |
|                    | 日付<br>4/1                          | 科目 | 内容                                         | 予定通りできた○<br>少しできた△<br>全くできなかった× |  |  |  |
|                    | 約束①                                |    | 7:00 までに起床し、かまなび公式ラインにおはようスタ<br>ンプを送りましょう。 | 9                               |  |  |  |
| 8:                 | 午前1<br>9:00~<br>9:50               | 教英 | い何夜は倒ブリット 過去形 アリット                         | 0                               |  |  |  |
|                    | 午前2<br>10:00~<br>10:50             | 理  | •新ワ-7.化学                                   | 0                               |  |  |  |
| 12:30              | 午前3<br>11:00~<br><del>-11:50</del> | 社  | · 率わメキメキ·歴史(2周目)                           | 0                               |  |  |  |
|                    | 午後1<br>14:00~<br>14:50             |    | •                                          |                                 |  |  |  |
|                    | 午後2<br>15:00~                      |    | •                                          |                                 |  |  |  |
|                    | 午後3<br>16:00~                      |    | •                                          |                                 |  |  |  |
| 20:00 ~ .<br>20:50 | 18:50<br>午後4<br>17:00~<br>-17:50-  | 社  | · 駒メキメキ·歴史(2周目)                            | 0                               |  |  |  |
|                    | 午後 5<br>18:00~<br>18:50            |    | ●<br>●<br>●翌日の予定を決める                       |                                 |  |  |  |
|                    | 約束2                                |    | 21:00 以降のスマホ使用を禁止できた。                      |                                 |  |  |  |
|                    | 約束③                                |    | 21:00 に、この用紙を写真に撮ってラインで送る<br>*塾がない日のみ実施    | • 0                             |  |  |  |
|                    | 約束④                                |    | 22:00 までに寝ることができた。                         |                                 |  |  |  |
|                    |                                    |    |                                            |                                 |  |  |  |

| 祝祭日の学習計画シート             |                                                                                                    |                                                                 |                  |  |  |  |  |  |
|-------------------------|----------------------------------------------------------------------------------------------------|-----------------------------------------------------------------|------------------|--|--|--|--|--|
| 211                     |                                                                                                    | 翌日の計画を立ててから寝ましょう!                                               |                  |  |  |  |  |  |
| 141                     | 科日                                                                                                    | 内容 デオ                                                           | と通りできた〇<br>できたム  |  |  |  |  |  |
| 約束①                     |                                                                                                    | 24<br>7200 に起来し、かまなび公式ラインにおはようスタ<br>ンプ、りましょう。                   | Cetthot:×        |  |  |  |  |  |
| 午前1<br>9:00~<br>9:50    | 教学                                                                                                    | • つ。リント1 (空間図形)                                                 | 0                |  |  |  |  |  |
| 午前2<br>10:00~<br>10:50  | 英語                                                                                                    | ・ひとっひとっわかりやすく英作テスト                                              | 0                |  |  |  |  |  |
| 午前3<br>11:00~<br>11:50  | 数学                                                                                                    | • 7°リ>ト2(空間 図形)<br>•                                            | ×                |  |  |  |  |  |
| 午後1<br>14:00~<br>14:50  | 理科                                                                                                    | •理科7-7書き込み(学校の)                                                 | 9                |  |  |  |  |  |
| 午後2<br>15:00~<br>15:50  | 社会                                                                                                    | •地理ワーク書き込み(学校の)                                                 | 9                |  |  |  |  |  |
| 千後 3<br>.6:00~<br>16:50 | 教学                                                                                                    | <ul> <li>オリテキ 2年生</li> <li>・</li> </ul>                         | $\bigtriangleup$ |  |  |  |  |  |
| F後4<br>7:00~<br>17:50   | 英語                                                                                                    | • ひとっひとっわかりやすく進める!                                              | $\bigtriangleup$ |  |  |  |  |  |
| =後 5<br>8:00~<br>18:50  | eriter in the second second se | <ul> <li>● ⊖ ラ / 1 " ラ / ]</li> <li>● 翌日の予定を決める</li> </ul>      | 0                |  |  |  |  |  |
| 約束2                     |                                                                                                    | 21:00 以降のスマホ使用を禁止できた。                                           | 4                |  |  |  |  |  |
| 約束3                     |                                                                                                    | <ul><li>21:00 に、この用紙を写真に撮ってラインで送る。</li><li>★勤がない日のみ実施</li></ul> | /                |  |  |  |  |  |
| 約束④                     |                                                                                                    | 22:00までに寝ることができた。                                               | 136362           |  |  |  |  |  |
|                         |                                                                                                    |                                                                 |                  |  |  |  |  |  |

記入して下さい。

実施状況をチェック

#### 学習報告の仕方2

#### 実施した教材やノートを写真に撮って送る

#### 【対象者】

●計画を立てて進めることが苦手な人
●あまりたくさんの学習ができない人

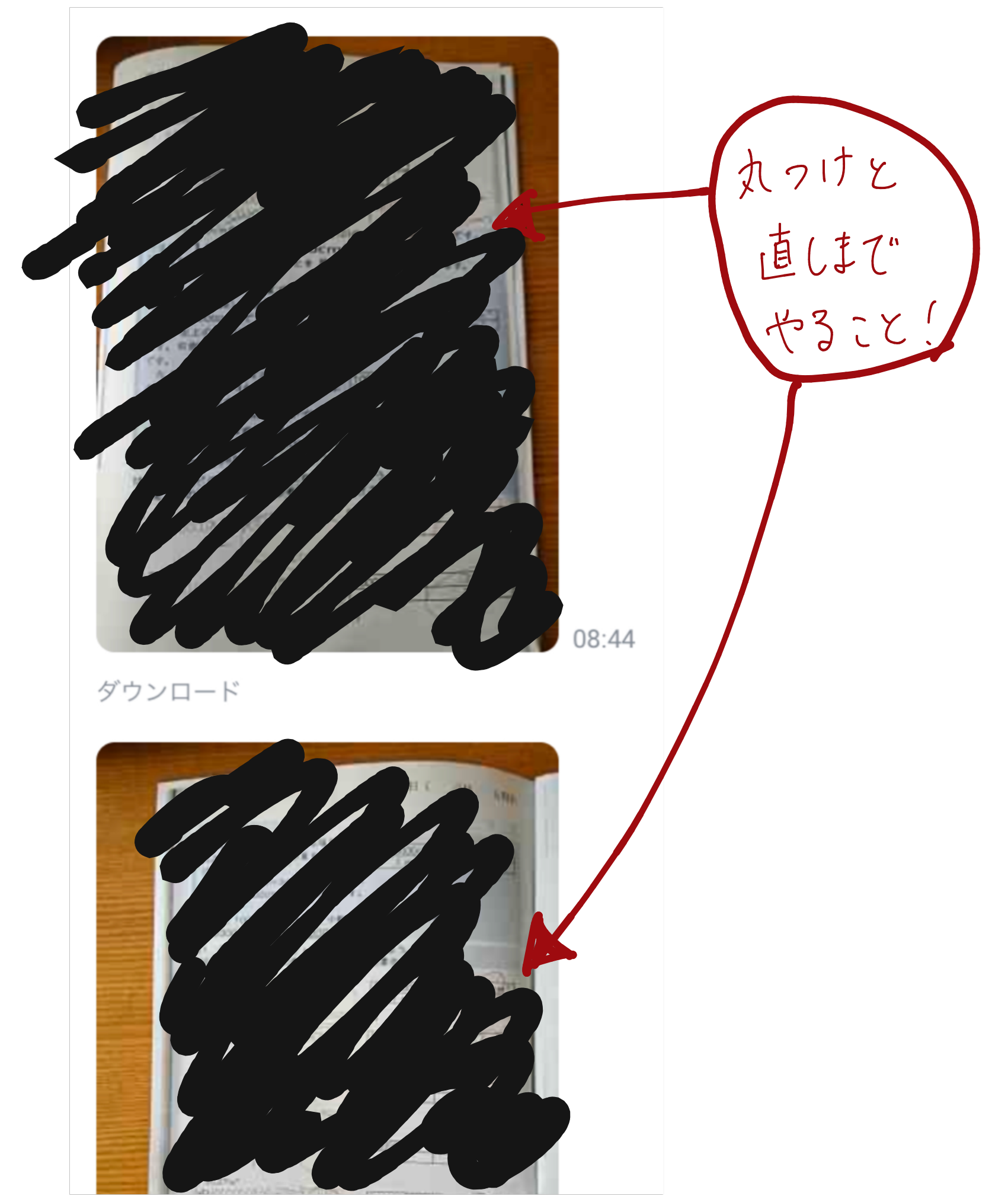

#### 学習報告の仕方③

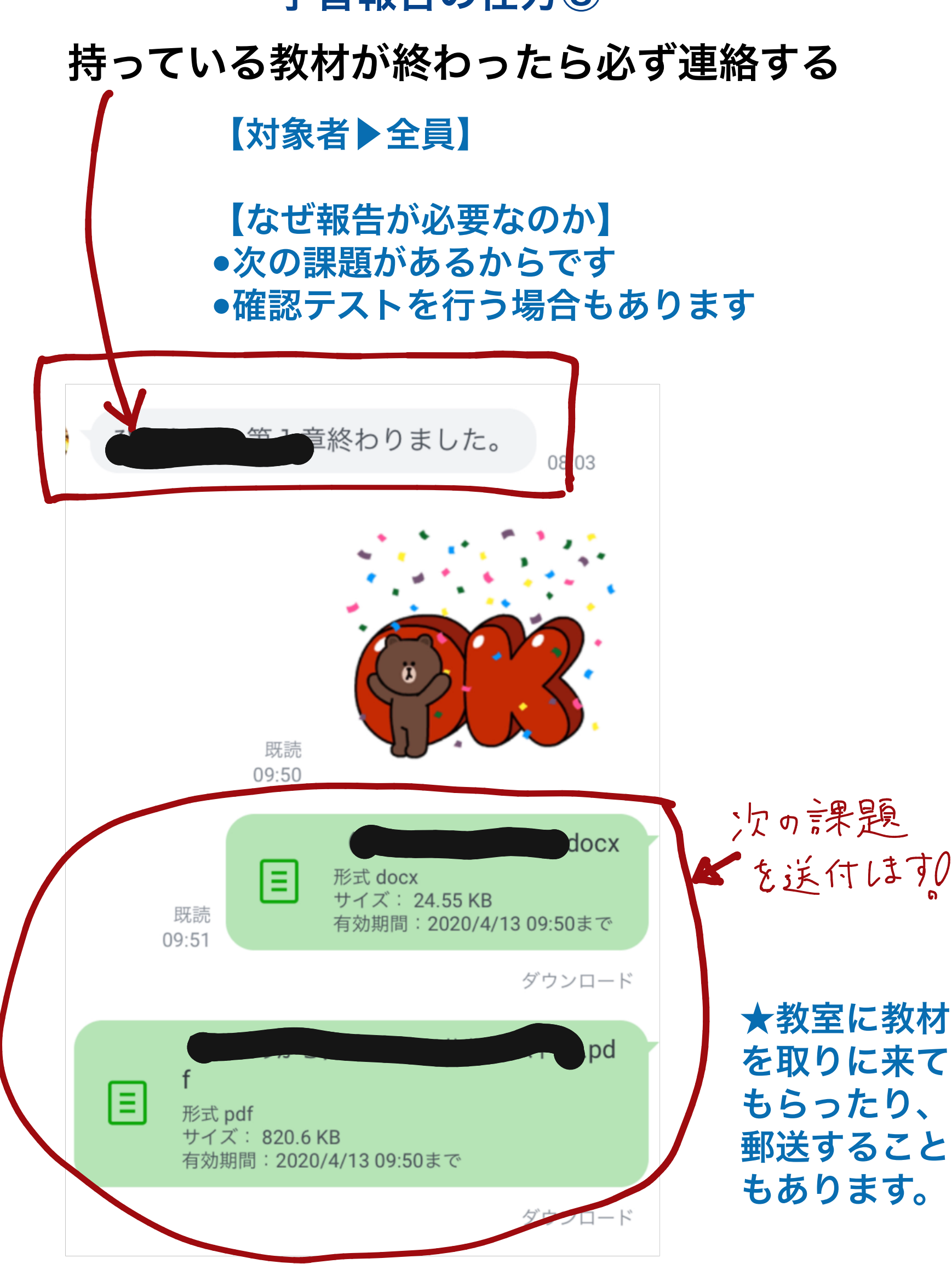

### テストのLINE送付

#### 定着度合いをみたり、 新たな課題点を発見するために実施します。 時期にあったテストを送付します。

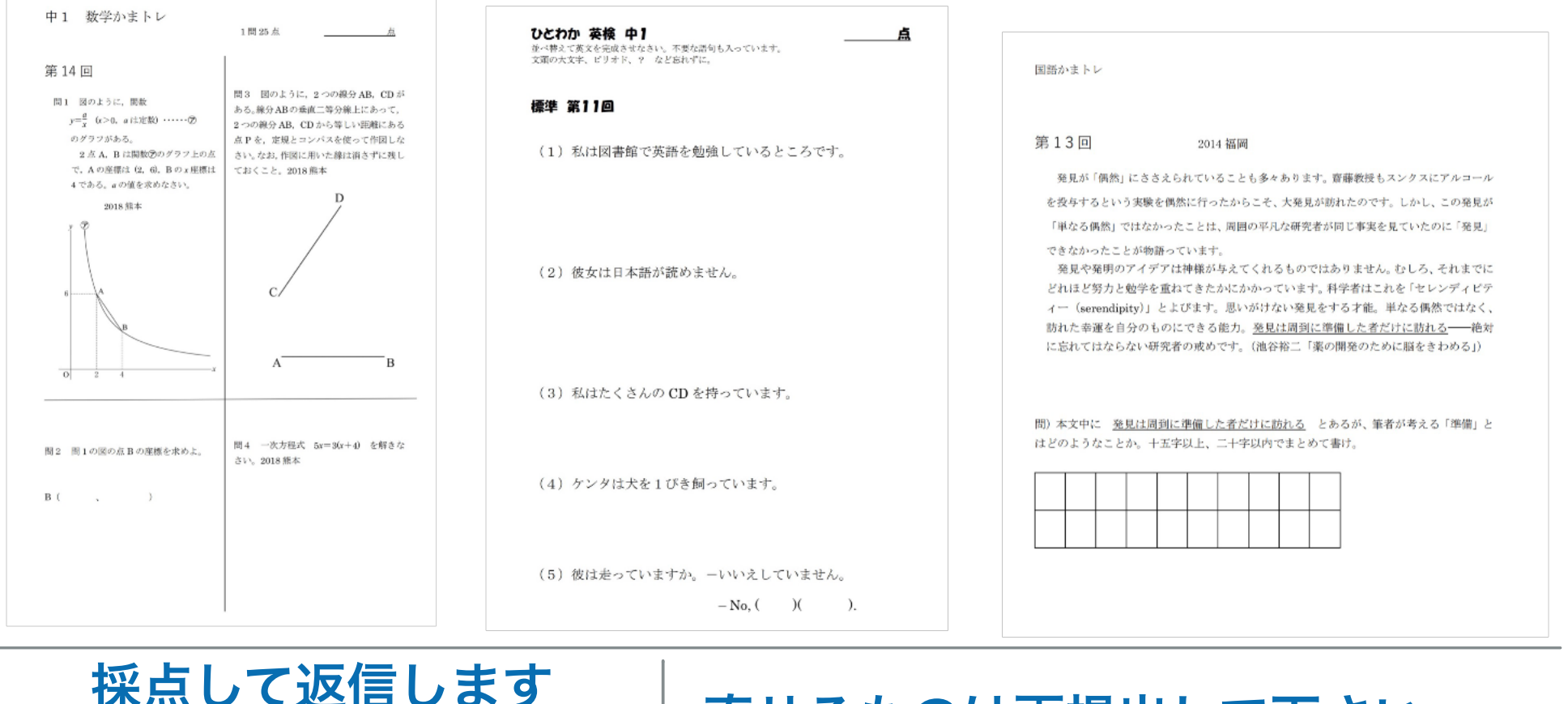

### 採点して返信します

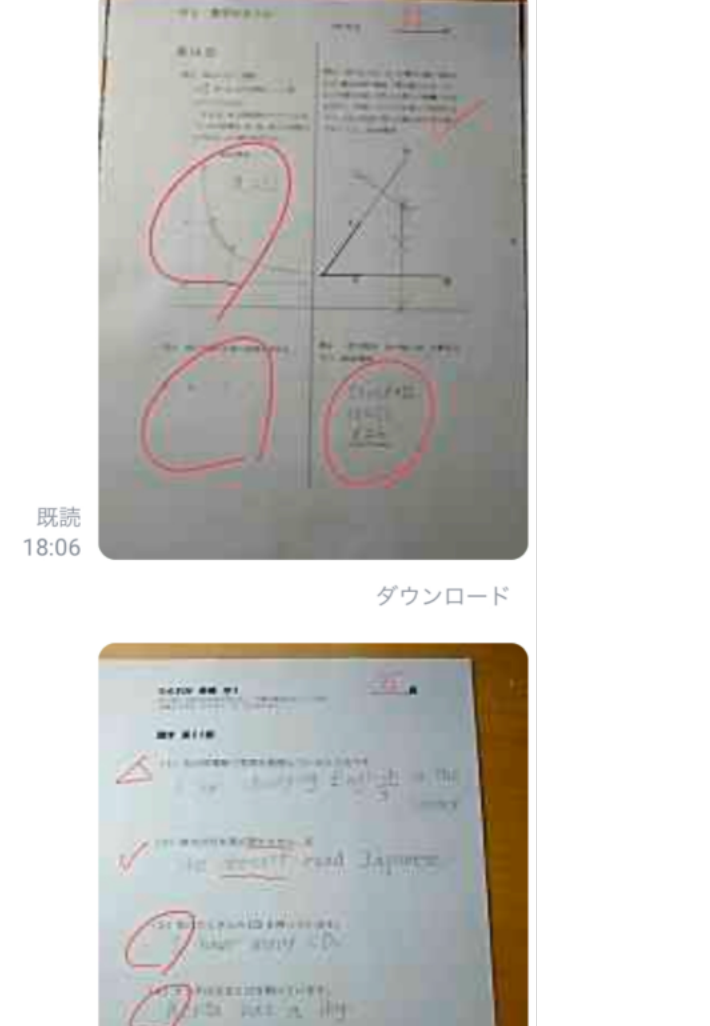

### 直せるものは再提出して下さい

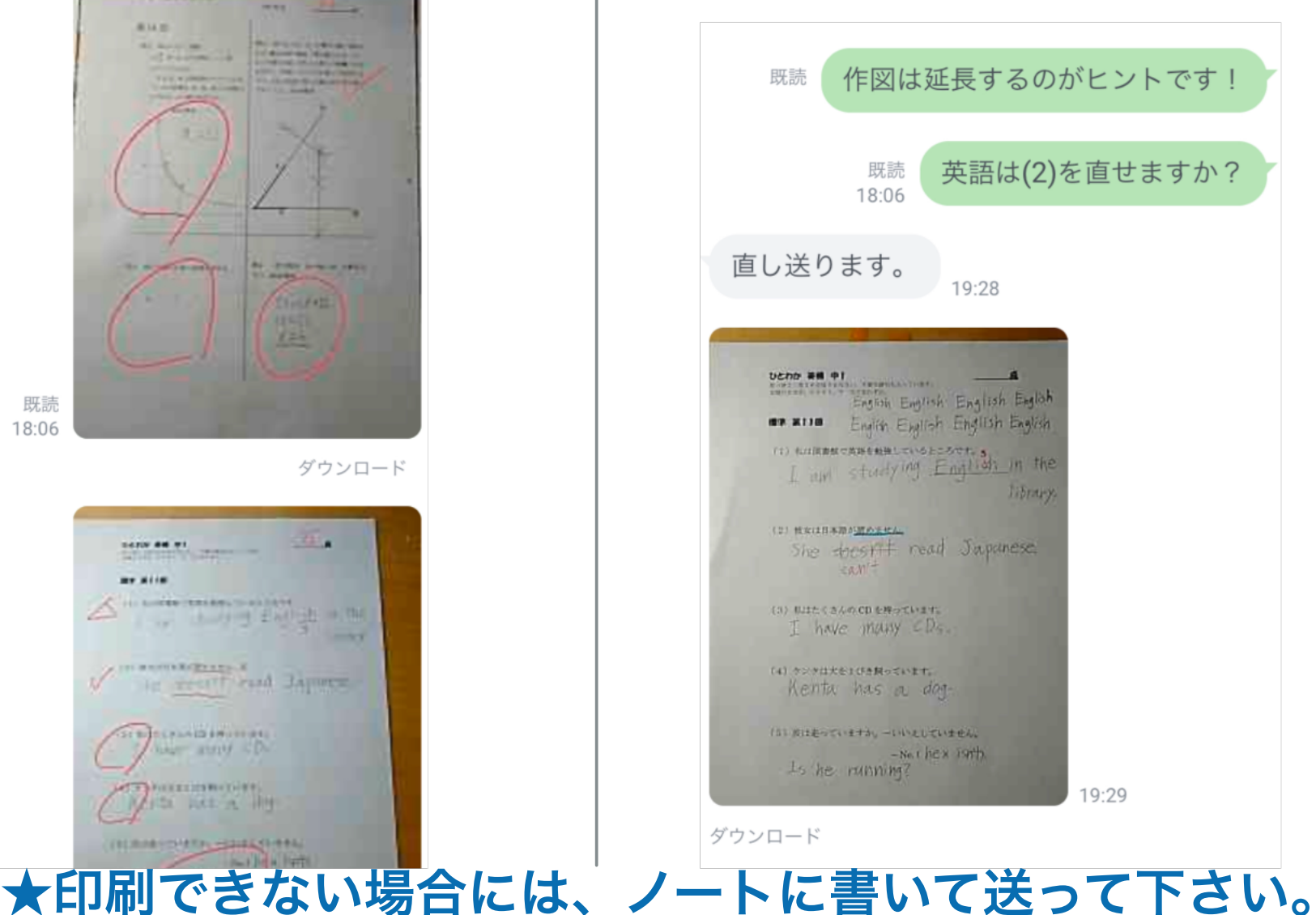

### LINEで質問しよう!

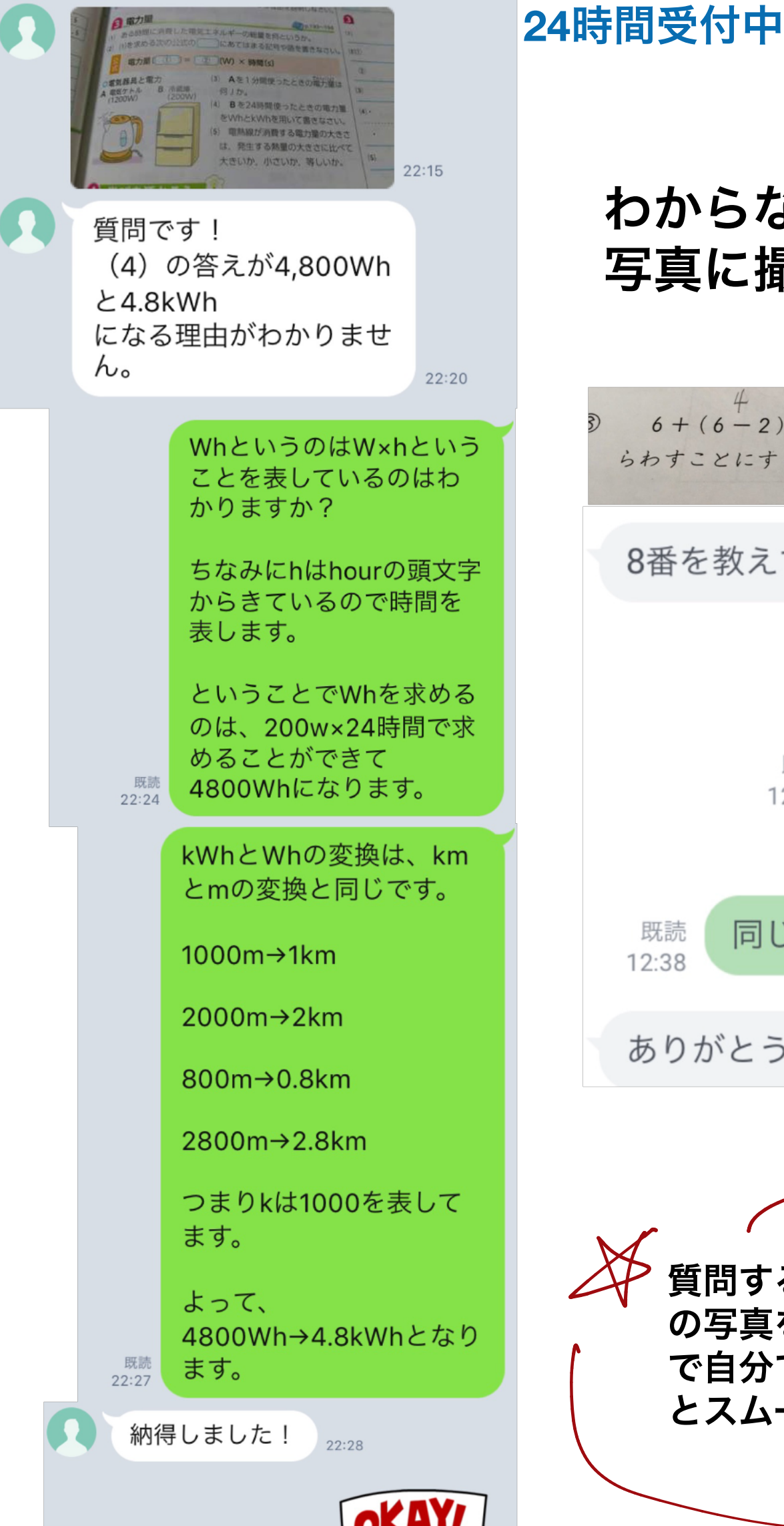

### わからない問題を 写真に撮って送るだけ!

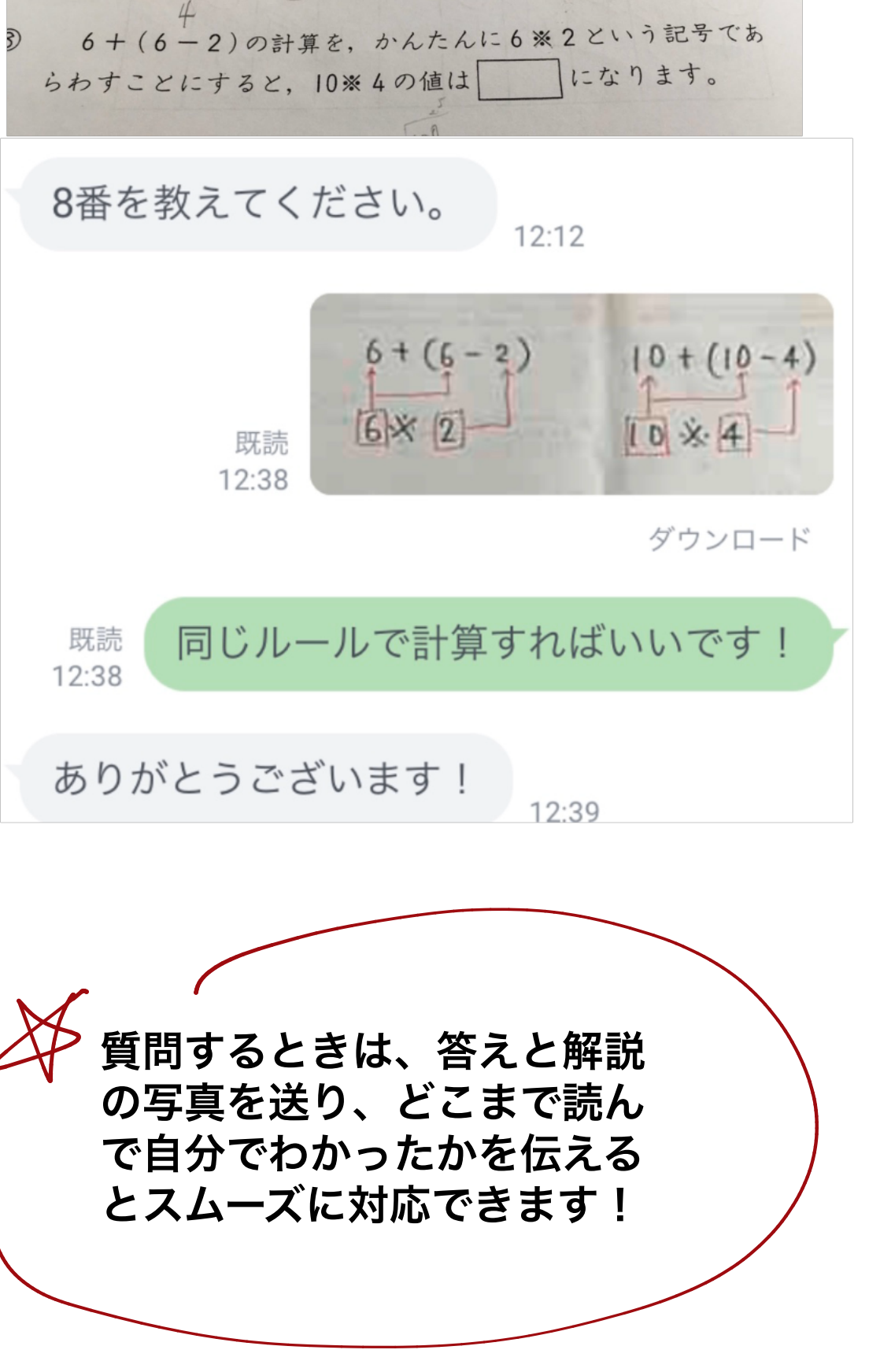

## ZOOMの使い方(中学生)

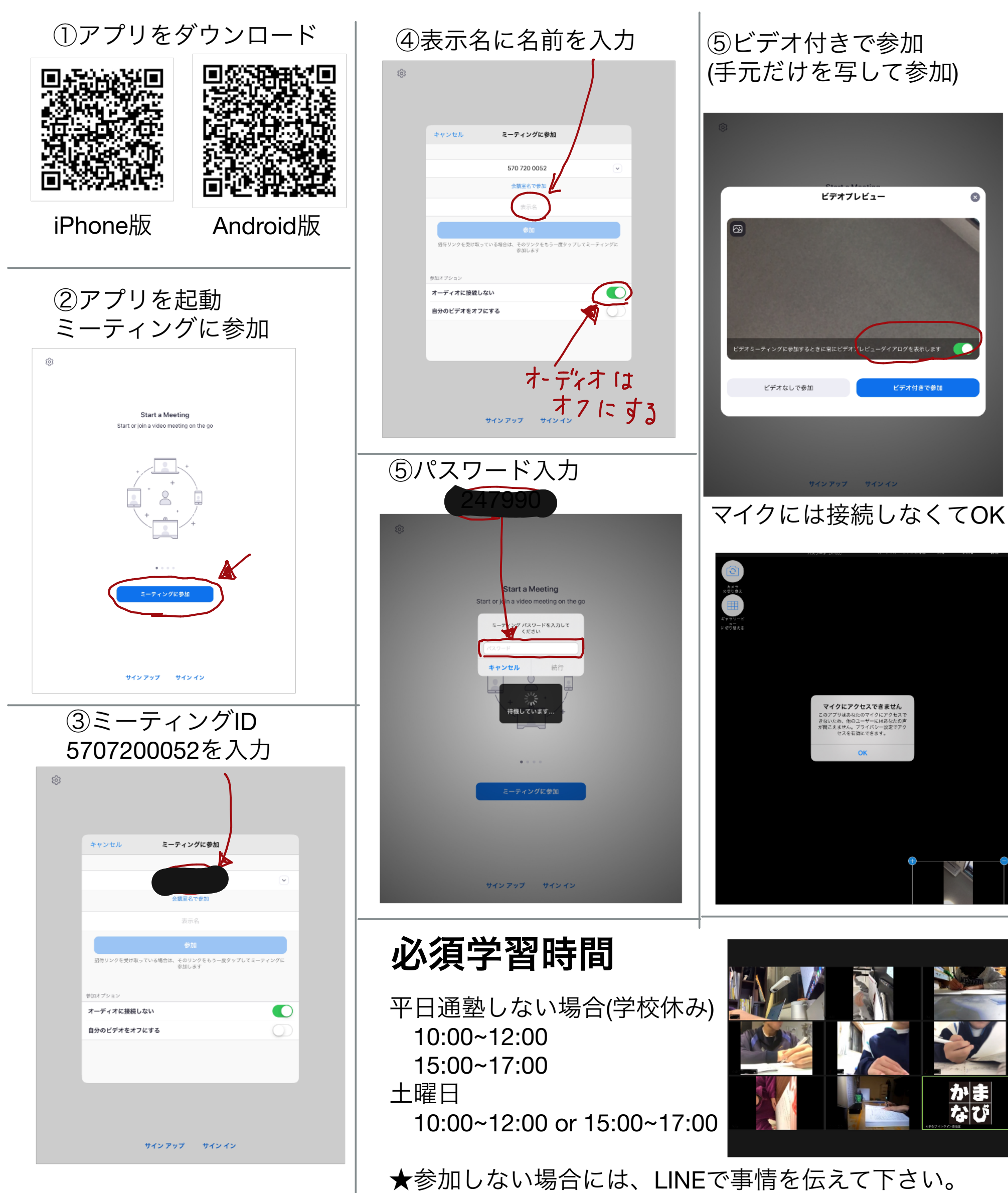

# 無料のノートアプリClearの設定方法①

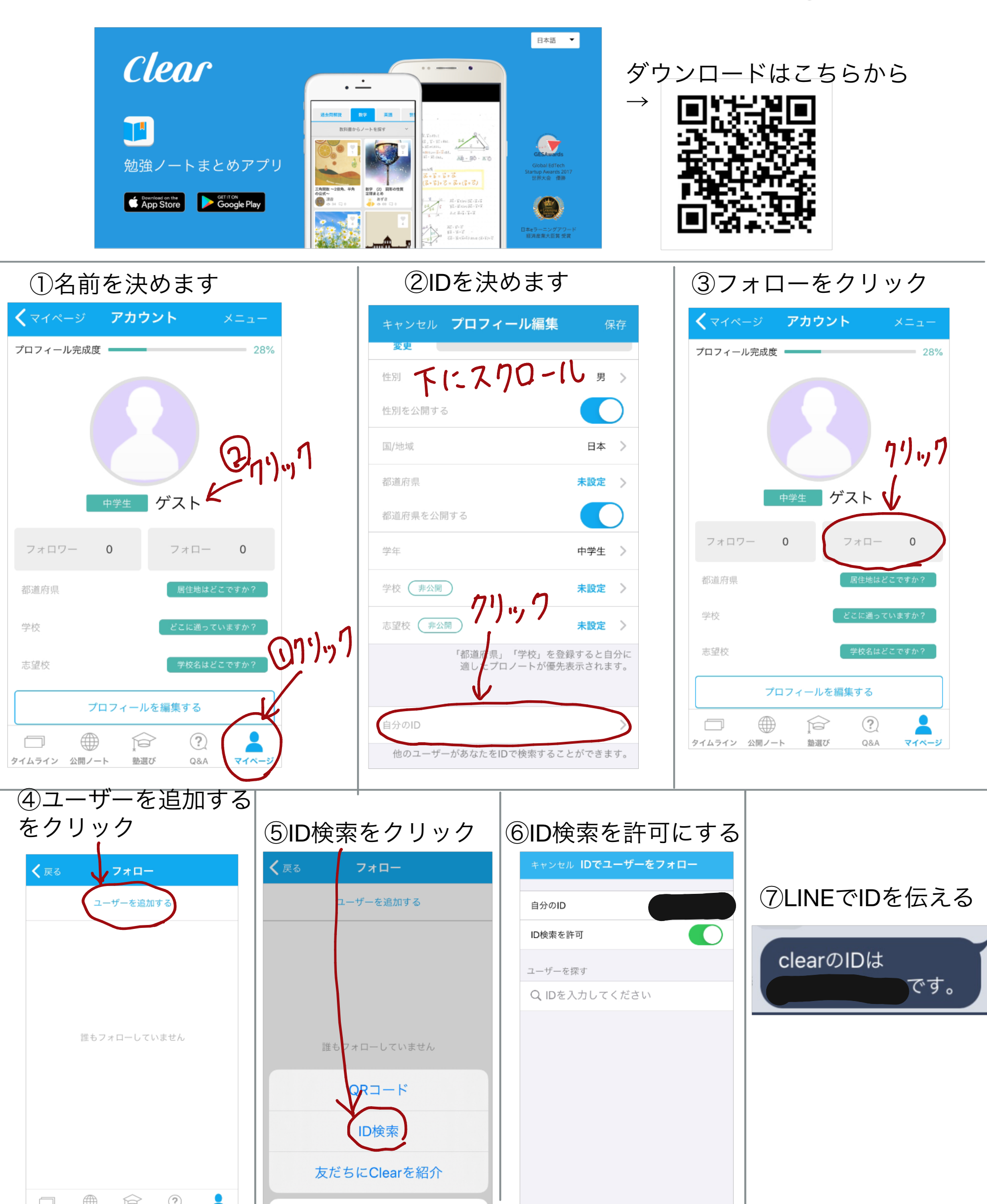

### 無料のノートアプリClearの設定方法②

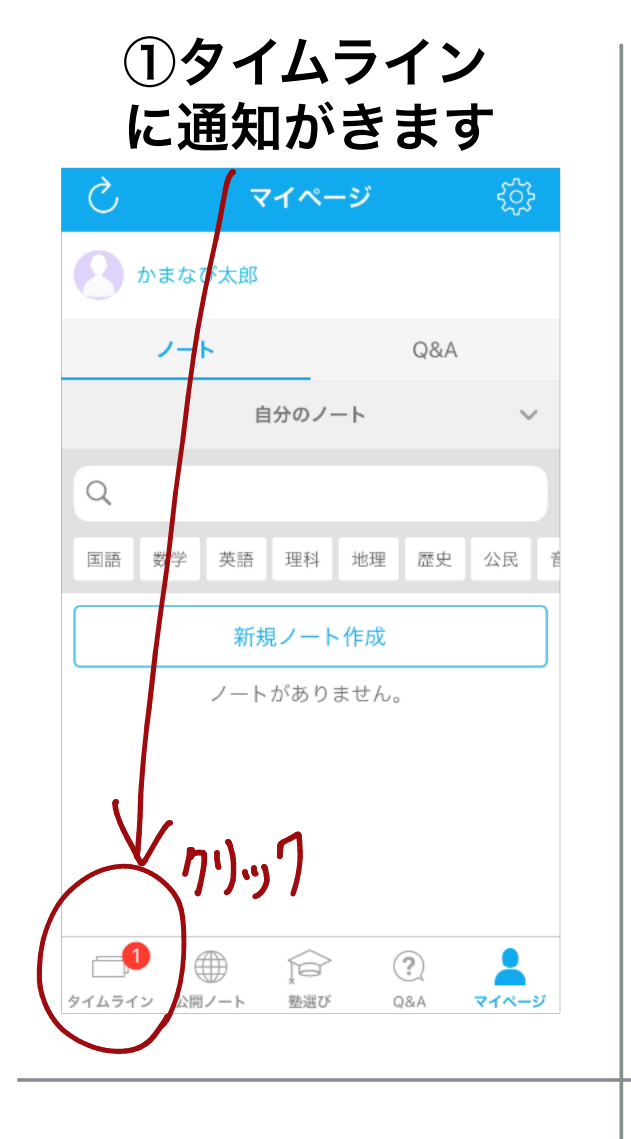

④タイムラインの
 「ノート」に教材が
 届きます!
 参加するをクリック

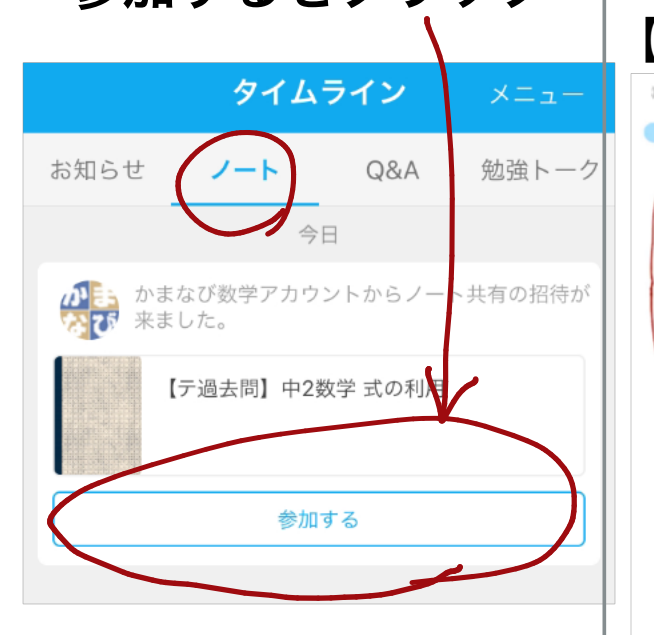

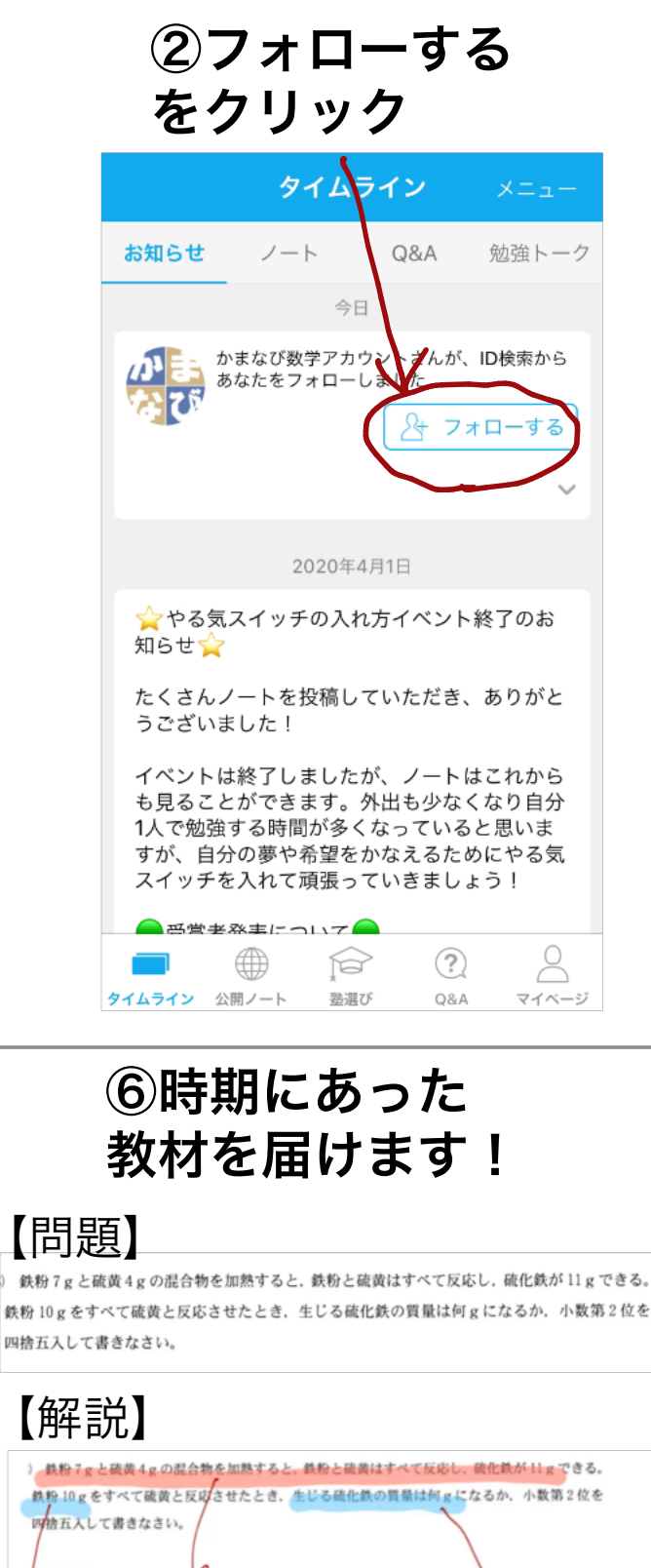

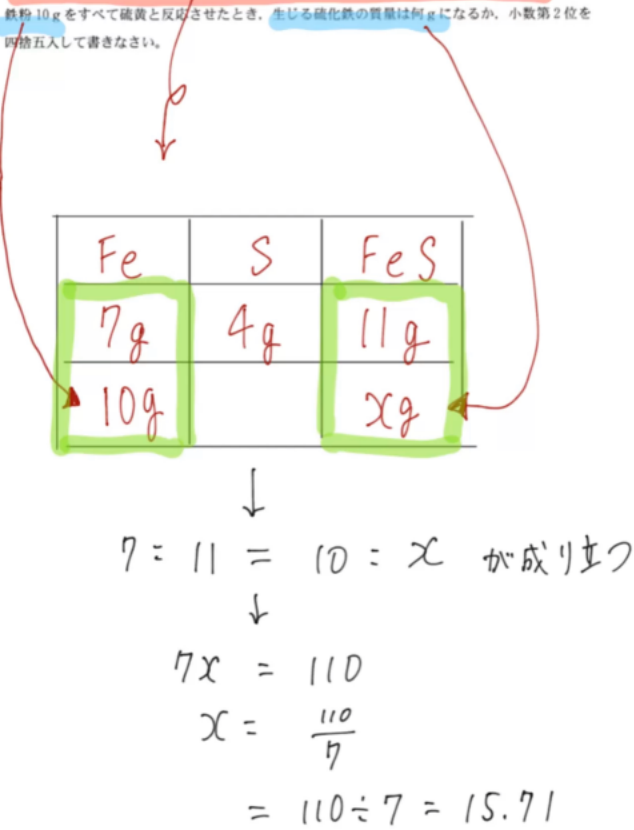

\_\_\_\_ ≒ 15.7g

#### ③相互フォローになります

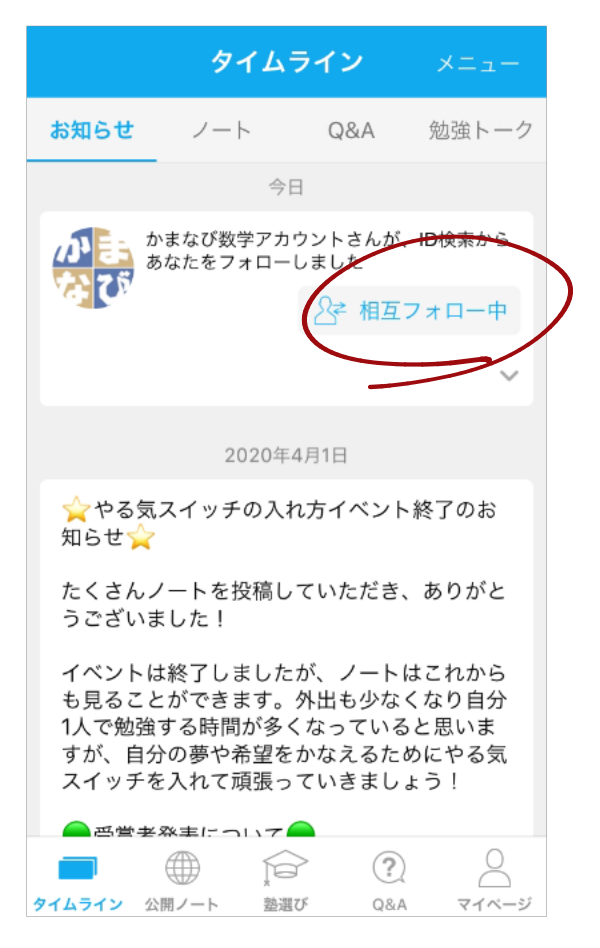

⑦定期試験対策から 受験対策まで幅広く 演習が行えます

| <b>√−ト</b> Q&A                                                  |               |
|-----------------------------------------------------------------|---------------|
| 自分のノート                                                          | ~             |
| [中3夏满智P] 地層応用                                                   | :             |
| 共省中                                                             |               |
| 【中3夏漢習M】 運動とエネルギー<br><sub>共有中</sub>                             | :             |
| [中3夏涞智L] 化学变化追加<br>共有中                                          | :             |
| 【中3夏滅習1】力<br>其有中                                                | :             |
| [中3夏鴻習D] 電気フット・発熱<br>共市中                                        | :             |
| <ul> <li>【中3夏満習K】酸化マグネシウム・酸化銅(化学変化)</li> <li>公園中 具有中</li> </ul> | ⊜ 201 ♡ 9 □ 1 |
| [中3夏溁智J] 硫化鉄 · 酸化铁(化学变化)<br>共和中                                 | :             |
| (中3夏湧習H) 音<br>共有中                                               | :             |
| 【中3夏満習G】光の凸レンズ                                                  | :             |
| 🗇 タイムライン 🌐 公開ノート 🎧 聖漫び 🕐 Q8A 💄                                  | マイページ         |

### 教材数 500以上 準備しています